#### **REGISTRATION STEPS**

# Malaviya Mission Teacher Training Programme Registration Guide

#### To join AUS Malaviya Mission Teacher Training Programme, follow these steps to register:

- 1. Visit the Official Website: Start by accessing the officialwebsite dedicated to the Malaviya Mission Teacher Training Programme.
- 2. Click the following URL: https://mmc.ugc.ac.in/registration/Index

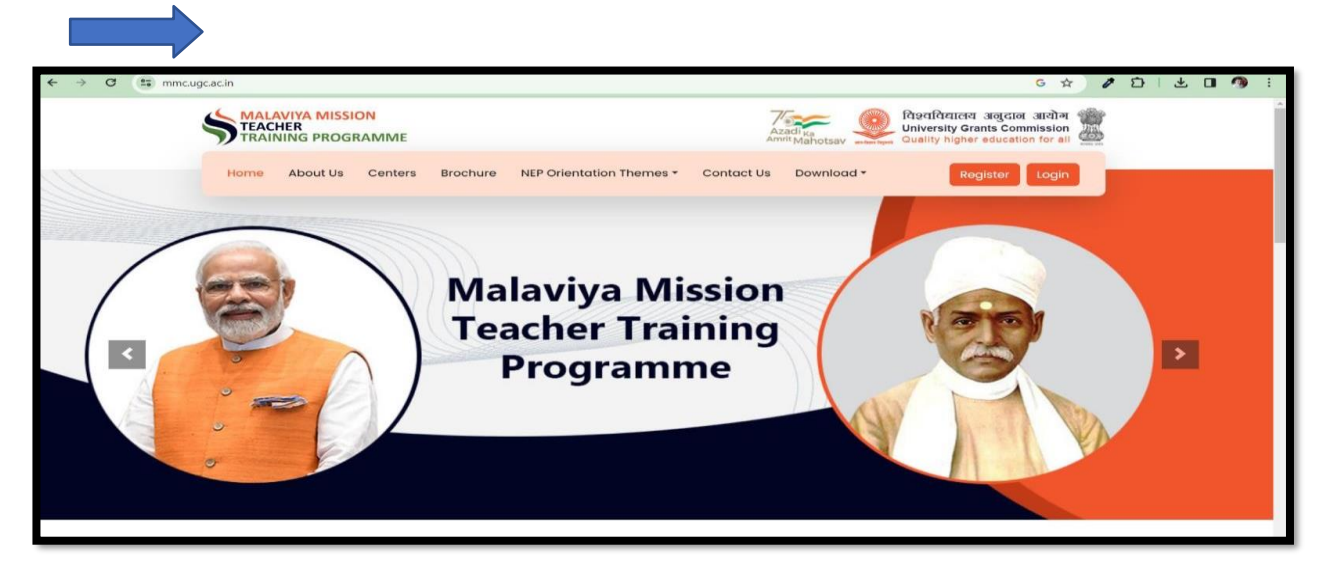

3. **Registration Link:** Locate and click on the "Register" link. This link will take you to the registration page.

| ← → ♂ ♀ mmcugcacin                                | G ☆ 🖉 Ď   ± 🛛 🧐 🗄                                           |
|---------------------------------------------------|-------------------------------------------------------------|
| MALAVIYA MISSION<br>TEACHER<br>TRAINING PROGRAMME | Azadi <sub>ka</sub><br>Azadi <sub>ka</sub><br>AmritMahotsav |
| Home About Us Centers Brochure N                  | IEP Orientation Themes  Contact Us Download  Register Login |
|                                                   |                                                             |
|                                                   | Bystem Devel                                                |
| Core NEP 2020                                     | Consideration Special Special Advector Special              |

4. **Provide Personal Information:** On the registration page, you will be prompted to fill in your Personal and Institutional (HEI) details:

#### Personal Details

- Name
- Mobile
- Email
- Gender
- Address
- District
- Pincode

#### **HEI Details**

- State/Union Territory
- University
- Institute/College Name
- Designation
- Enter Captcha
- 5. After providing the personal and HEI information, clickthe "Submit" button.

|                                           | PARTICIPANT REGISTRATI                                              | ION         |                                                                    |
|-------------------------------------------|---------------------------------------------------------------------|-------------|--------------------------------------------------------------------|
|                                           | Personal Details                                                    |             | Already Registered ? Login                                         |
| TEACHER TRAL                              | Mobile*                                                             | Email*      | Gender *                                                           |
| 1550 <sup>N</sup>                         | Mobile                                                              | Email       | Select Gender V                                                    |
| MAN AND AND AND AND AND AND AND AND AND A | Address*                                                            | District *  | Pincode *                                                          |
| MALA                                      | Address                                                             |             |                                                                    |
|                                           | HEI Details                                                         | A.          |                                                                    |
|                                           | State / UT *                                                        | University* | If your university name is not appearing, Please Click here to add |
|                                           | -Select State-                                                      | ~Select     | ~                                                                  |
|                                           |                                                                     |             | Designation *                                                      |
|                                           | Institute/College Name                                              |             | besignation                                                        |
|                                           | Institute/College Name                                              |             | Select Designation V                                               |
|                                           | Institute/College Name<br>Institute Name<br>Enter Captcha           | 4900        | Select Designation v                                               |
|                                           | Institute/College Name<br>Institute Name<br>Enter Captoha<br>Submit | 1900 0      | Select Designation v                                               |

- 6. **Username and One-Time Password:** Upon successful submission, a Username and One-Time Password (OTP) will be sent to the email address provided during registration. Check the registered email for theinformation.
- 7. **Log In:** Go back to the main page and click on the "Login" link. Use the Username and OTP received in your email to log in.

| ← → C 😁 mmcugc.ac.in/Login/Index                                                                                                    |                                                                                                    | G Q ☆ | 1 | Ð | <br>••• | <b>9</b> : |
|----------------------------------------------------------------------------------------------------|----------------------------------------------------------------------------------------------------|-------|---|---|---------|------------|
| THE STATE OF THE TRANSPORTED TO THE TRANSPORTED TO | LOGIN<br>Email ID<br>Password<br>Enter Captcha b63a<br>Login<br>Forgot Password?<br>Not Yet Registered? Register Now |       |   |   |         |            |

8. Apply for Training: Once logged in, navigate to the" Apply for Training" section.

|                                                         |                                        | Letter to MMC (11-12-2023)                             | BUser Manual (Participant) 9, Change Password 🕞 Lagout                                                     |
|---------------------------------------------------------|----------------------------------------|--------------------------------------------------------|----------------------------------------------------------------------------------------------------|
| Participant : Maksud Ahmed Dashboard A Home > Dashboard |                                        |                                                        |                                                                                                    |
| Destiloard     My Programmes                            | No. of NEP Thems Training Participated | Apply for NFLP (Nurturing Future Leadership Programme) | Apply for Duru Dekahta(Fisculty Induction Programme).<br>Refresher Course and Short Term Programme/Faculty |
| Applyfor NEP Theme Training                             |                                        |                                                        | Development Programme                                                                                      |
| BE Hy NEP Theme Taking<br>Apply for NFLP                | I                                      |                                                        |                                                                                                    |
| BB My NFLP fraining  Perdback                           |                                        |                                                        |                                                                                                    |
| D Learning Resources                                    |                                        |                                                        |                                                                                                    |
|                                                         |                                        |                                                        |                                                                                                    |
|                                                         |                                        |                                                        |                                                                                                    |
|                                                         |                                        |                                                        |                                                                                                    |
|                                                         |                                        |                                                        |                                                                                                    |
|                                                         |                                        |                                                        |                                                                                                    |
|                                                         |                                        |                                                        |                                                                                                    |

## Select training centre Assam University, Silchar

| Ξ         | MALAVIYA MISSION<br>TEACHER<br>TRAINING PROGRAM | MME    |                                                                                                    |               |             | Lettert | MMC (11-12-2023) | User Manual (Participant) | ୟ Change Password | 🕩 Logout |
|-----------|-------------------------------------------------|--------|----------------------------------------------------------------------------------------------------|---------------|-------------|---------|------------------|---------------------------|-------------------|----------|
| Parl<br>& | ticipant : Maksud Ahmed                         | d Home | > Training List                                                                                                    |               |             |         |                  |                           |                   |          |
| ۵         | Profile                                         |        | Center                                                                                                    | Mon           | h           |         | State / UT       |                           |                   |          |
| 00        | Apply for NEP Theme Training                    |        | Assem University, Silchar (Assem)<br>-Select Center-<br>Aligarh Muslim University (Uttar Pradesh)<br>Andhra Ilioiwerdity, Vishakhanatnam (Andhra Pradesh)                                                                                                    | Ju            | ≜           |         | Assam            |                           |                   |          |
| 00<br>8   | Apply for NFLP                                  |        | Assam University, Silchar (Assam)<br>Babasaheb Bhimrao Ambedkar Bihar University, Muzaffarpur (Bihar)<br>Banaras Hindu University (Uttar Pradesh)                                                                                                    |               | -           |         |                  |                           |                   |          |
| 88        | My NFLP Training                                |        | Bangabre University (Xarnataka)<br>Berhampur University, Berhampur (Odisha)<br>Bhagat Phool Singh Mahila Vishwavidyalaya, Sonipat (Haryana)<br>Bharathiar University (Tamil nadu)                                                                                                    |               | igramme.    |         |                  |                           |                   |          |
| 9         | Feedback                                        | S      | Bharatidasan University (Tamil Nadu)<br>Calcutta University (West Bengal)                                                                                                    |               | Center Name | Train   | ing Period       |                           | Action            |          |
| Ð         | Learning Resources                              | Pa     | Central University of Gujara (E. Gujara) (<br>Central University of Harpan (Harnana)<br>Central University of Harpan (Harnana)<br>Central University of Harpan (Harpan)<br>Central University of Halpsthan Almer (Halpsthan)<br>Central University for South Bhar, Pana (Bhar)<br>Central University Founjab, Bathard (Punjab)<br>Central University Punjab, Bathard Devolution (Harper Elouation (CPDHE), University of | Delhi (Delhi) | <b>.</b>    |         |                  |                           |                   |          |

### Select only one Training programme:

#### **Example:**

- **1.** MMC-005-2024-JUL-A-01491
- **2.** MMC-005-2024-JUL-B-01492

| Participant : Hosenur<br>Rahman Prodhani                                                                                               | Home > Training List                                                                                                    |                                                                                                    |                                                                                         |                                                                               |                                                 |   |
|----------------------------------------------------------------------------------------------------|----------------------------------------------------------------------------------------------------|----------------------------------------------------------------------------------------------------|-----------------------------------------------------------------------------------------|-------------------------------------------------------------------------------|-------------------------------------------------|---|
| 2 Dashboard                                                                                                    | Center                                                                                                    |                                                                                                    | Month                                                                                   | State / UT                                                                    |                                                 |   |
| Profile                                                                                                    | Assam University                                                                                                    | / Silchar (Assam)                                                                                                    | July                                                                                    | Assam                                                                         |                                                 |   |
| Apply for NEP Theme Training                                                                                                    | Search                                                                                                    |                                                                                                    |                                                                                         |                                                                               |                                                 |   |
|                                                                                                    |                                                                                                    |                                                                                                    |                                                                                         |                                                                               |                                                 |   |
| My NEP Theme Training                                                                                                    |                                                                                                    |                                                                                                    |                                                                                         |                                                                               |                                                 |   |
| My NEP Theme Training Apply for NFLP                                                                                                   | You can selec                                                                                                    | ct Training Programme after Completion of Of                                                                                               | ther Training Programme.                                                                |                                                                               |                                                 |   |
| My NEP Theme Training Apply for NFLP My NFLP Training                                                                                  | You can selec                                                                                                    | ct Training Programme after Completion of Ot                                                                                               | ther Training Programme.                                                                |                                                                               |                                                 |   |
| My NEP Theme Training<br>Apply for NFLP<br>My NFLP Training<br>Feedback                                                                | You can select                                                                                                    | of Training Programme after Completion of Ol<br>of Format Only)<br>cosen Lippool                                                           | her Training Programme.                                                                 |                                                                               |                                                 |   |
| III     My NEP Theme Training       Apply for NFLP       IIII     My NFLP Training       Feedback       IIII     Learning Resources    | You can select<br>Nomination Letter * (pc<br>Choose File No file ch<br>Show [20] • entries                                                                                                    | or Training Programme after Completion of Ot<br>afformst Drky)<br>cosen                                                                    | her Training Programme.                                                                 |                                                                               | Search:                                         |   |
| Hy NEP Theme Training     Apply for NFLP     Hy NFLP Training     Feedback     Learning Resources                                      | You can select<br>Nomination Letter* [pp<br>Dhoose File No file ch<br>Show [20 ] entries<br>Show [20 ]                                                                                                    | et Training Programme after Completion of Ot<br>efformst Drky)<br>cosen Capacity<br>* Training Program ID                                  | her Training Programme.                                                                 | Training Period                                                               | Search:                                         | 1 |
| Big     Hy NEP Theme Training       Apply for NELP       Big     Apply for NELP       Big     Freeback       It     Learning Resources | You can select<br>Nomination Letter * (pp<br>Choose File No file on<br>Show 20 V Inter on<br>Show 20 V Inter on<br>Show 20 | training Programme after Completion of Of<br>fformat Orky)<br>training Program ID<br>MHC-005-2024-JUL-A-01491                              | her Training Programme.  Center Name Assam University, Sichar                           | Training Period<br>01/07/24 To 12/07/24                                       | Search:<br>Action<br>Porticipals                | 2 |
| Wy NEP Theme Training       Applyfor INFLP       35     My NFLP Training       Feedback       1     Learning Resources                 | You can select<br>Nomination Letter * [pp<br>Choose File No file ch<br>Show 20 v entries<br>Sr No<br>1<br>2                                                                                                    | training Programme after Completion of Of<br>afformat Orky)<br>Training Program ID<br>MMC-005-2024-3UL-A-01491<br>MMC-005-2024-3UL-B-01492 | her Training Programme. Center Name Assam University, Silchar Assam University, Silchar | Training Period           01/07/24 To 12/07/24           15/07/24 To 27/07/24 | Search:<br>Actian<br>Perticipata<br>Perticipata | 1 |

By following these steps, you can successfully register for and pain the AUS- Malaviya Mission Teacher Training Programme.